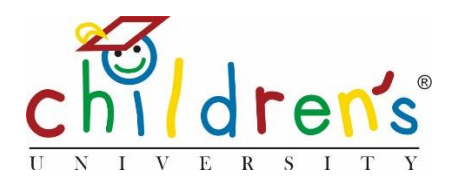

# Children's University Online:

# Uploading Children's Information – Individual method

There are two ways in which you can import children's information onto Children's University Online this is a step by step guide on the *Individual method*, this is used when there is a small number of children to add, if you are uploading a cohort of children onto *Children's University Online*, please use the *Import method*.

### What you'll need

In order to add new accounts to Children's University Online you will need the following information

- Full name
- Date of Birth
- Year group
- Gender
- Current hours spent on the programme
- UPN (this is optional)

### Step 1

• Go to <u>www.childrensuniversity.co.uk</u> and look for the word *Login* at the top right. Choose to login as staff and enter your details, your username will be your email address and you will have set your password when following the prompts of the welcome email sent by your Children's University Manager, if you do not have a log in you can contact them and they will send you the information needed to set up your account. If you have forgotten your password, simply click *Forgotten Password* and follow the instructions

### Step 2

• On your dashboard you will see School Children click on Add

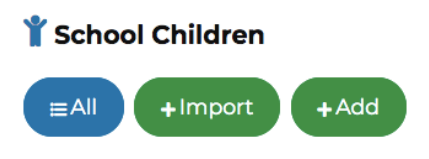

## Step 3

• Fill out the information required, and press Submit

| DASHBOARD > CHILDREN > ADD                                                                                      |   |
|----------------------------------------------------------------------------------------------------|---|
| Add Child                                                                                                    |   |
| School                                                                                                    |   |
| Children's University test school                                                                               |   |
| First name                                                                                                    |   |
| Joe                                                                                                    |   |
| Last name                                                                                                    |   |
| Bloggs                                                                                                    |   |
| Date of birth                                                                                                   |   |
| 20/09/2010                                                                                                    | ÷ |
| Gender Male Female Other Year group                                                                             |   |
| Year 4                                                                                                    | • |
| Secondary level (11+)                                                                                           |   |
| Is secondary                                                                                                    |   |
| Secondary-level children can contribute post-<br>activity skills reflection, and submit templated<br>activities |   |
| UPN                                                                                                    |   |
|                                                                                                    |   |
| Initial hours (when account was created)                                                                        |   |
|                                                                                                    |   |
| Current hours                                                                                                   |   |
| 41                                                                                                    |   |
| Submit                                                                                                    |   |

#### Step 4

- Once you have successfully submitted the information, a username and password will be generated you will need to save this as a csv or print as a PDF do not click away from this screen without picking one of these options. The passwords for this account cannot be retrieved or displayed again so it is important to save or print the details.
- You will then need to share the log in details with the child. When a child logs in for the first time, they will be asked to change their password.

| DASHBOARD > IMPORT CHILD DATA                                                                                               |
|----------------------------------------------------------------------------------------------------|
| Import Child Data                                                                                                    |
| Data import complete                                                                                                    |
| 1 row imported.                                                                                                    |
| The passwords for these accounts cannot be retrieved or displayed again     Please click below to save/print these details. |
| Save as CSV Print as PDF                                                                                                    |
| The following accounts have been created                                                                                    |
| First Name: Sally     Last Name: Webster     Username: S.Webster 5245     Password: oUTCm51X                                |

#### Sorry, I still don't understand!

• Please contact our Digital Inclusion Officer Cordelia Howard cordelia.howard@childrensuniversity.co.uk